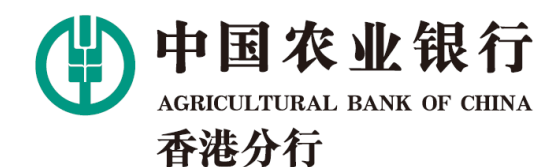

电子月结单查询操作指南

电子月结单查询步骤:

HONG KONG BRANCH

登录掌银,在首页点击"电子月结单"。

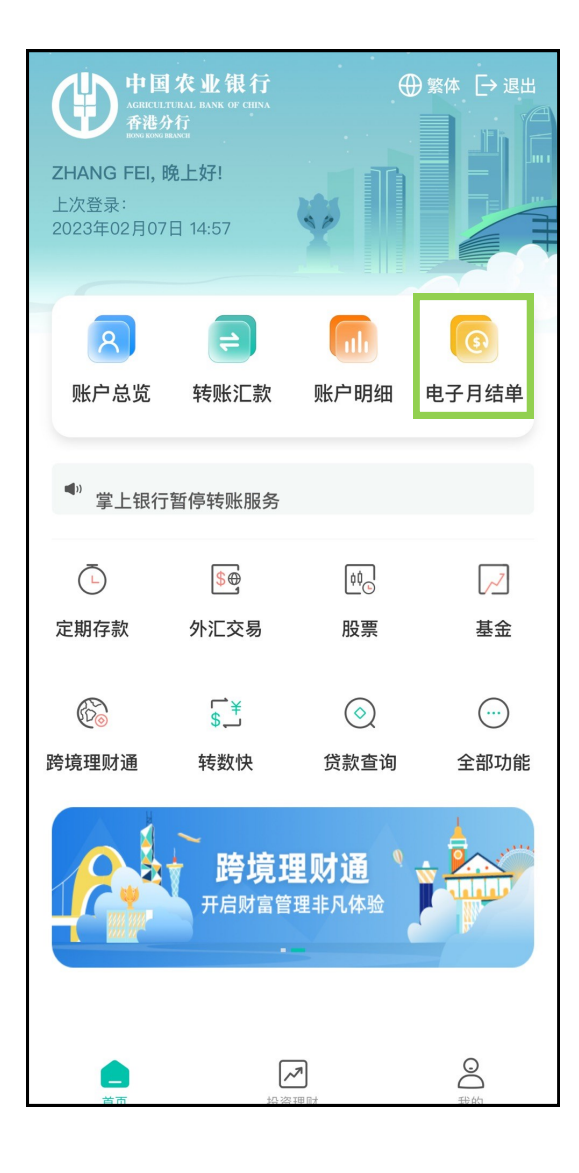

 选择账户、账单月份,点击 查询。查询账单月份最多间隔6 个月。可查询2020年3月以来的 电子月结单,往后累计,最多 查询近7年的月结单。

| <                                                     | 电子月结单                                                                      |
|-------------------------------------------------------|----------------------------------------------------------------------------|
| 账户                                                    | 香港分行 2900381311 储蓄户 港元 ~                                                   |
| 账单月份                                                  | 2022-05-25 - 2022-10-25 *                                                  |
| 帮助与其他<br>1.您可以查询20<br>2.电子月结单查<br>3.请核对网上版<br>明显的错误,银 | 查询<br>20年3月以来的电子月结单。<br>询时间间隔不能超过6个月<br>本以确保月结单上之资料正确,除非有<br>行之记录将有最终之约束权。 |
|                                                       |                                                                            |

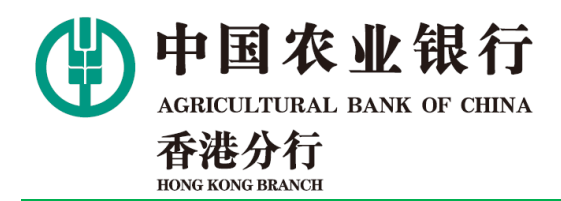

## 电子月结单查询操作指南

## 3. 显示查询结果。

## 选择要查询的月份,显示月 结单预览。

| <                                                          | 电子月结单                                                             |   |
|------------------------------------------------------------|-------------------------------------------------------------------|---|
| 账户                                                         | 香港分行 2900381311 储蓄户 港元 ~                                          | / |
| 账单月份                                                       | 2021-04-25 - 2021-08-25 -                                         |   |
|                                                            | 查询                                                                |   |
| 2021年06月                                                   |                                                                   | > |
| 2021年05月                                                   |                                                                   | > |
| 2021年04月                                                   |                                                                   | > |
| 帮助与其他<br>1.您可以查询2020<br>2.电子月结单查询<br>3.请核对网上版本<br>明显的错误,银行 | 0年3月以来的电子月结单。<br>同时间间隔不能超过6个月<br>以确保月结单上之资料正确,除非有<br>之记录将有最终之约束权。 | Ī |

| <                                                                                                    | 电子月结单                                                                        |                                                                                                    |                                               |  |  |
|----------------------------------------------------------------------------------------------------|------------------------------------------------------------------------------|----------------------------------------------------------------------------------------------------|-----------------------------------------------|--|--|
| СНЕ                                                                                                    | 中国农业银行<br>AMERITIANI ANN OF OLINA<br>香港分行<br>BIOGE KING MANYI<br>UNG TESTING | 中國國意思(可設改有限公司 학생:아行<br>Agrouhural Bank of Chao Linited Hong Kong Banch<br>Incorporated in the People's Republic of China with limited liability                                                                                                    |                                               |  |  |
| STATEMENT OF<br>服戶結單                                                                                                    | ACCOUNT E-Statement(電子結單)                                                    |                                                                                                    | Statement date:30Jur2021<br>A/C No.2900381311 |  |  |
| CURRENCY:I<br>日期 Date                                                                                                    | HKD<br>摘要 Particulars                                                        | 存入 Deposits (CR)                                                                                                    | Page: 1 of 1<br>结除 Balances                   |  |  |
| 01.hun2021                                                                                                    | B/F                                                                          | 支取 Withdrawals (DR)                                                                                                    | 204.20CB                                      |  |  |
| 30Jun2021                                                                                                    | C/F                                                                          |                                                                                                    | 204.29CR                                      |  |  |
|                                                                                                    |                                                                              |                                                                                                    |                                               |  |  |
| Secretification of the secretion of the secretion of the |                                                                              | y and will not be available until<br>watchcraft formatchree on the<br>within 90 days free wild on 0 this<br>is treated a theat and constants<br>of based of the state of the<br>planes of all or classes. See<br>planes of all or classes for within<br>or write to 22,07, Agricultural Base<br>() more Kong.<br>1/1 |                                               |  |  |
|                                                                                                    | 下载                                                                           | ÷                                                                                                    | 关闭                                            |  |  |
|                                                                                                    |                                                                              |                                                                                                    |                                               |  |  |

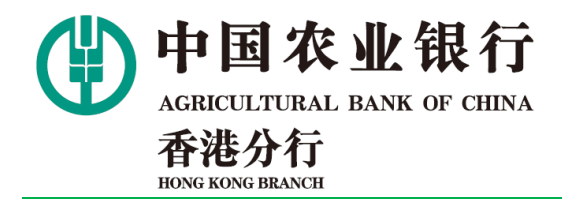

电子月结单查询操作指南

5. 点击下载,弹出提示框,点击确定.

6. 进入下载分享页面。

| <                                                                                      | 电子月                                                                                                    | 月结单                                                                                                    |                                                                                                    |  |  |
|----------------------------------------------------------------------------------------|----------------------------------------------------------------------------------------------------|----------------------------------------------------------------------------------------------------|----------------------------------------------------------------------------------------------------|--|--|
| 中<br>(1)<br>(1)<br>(1)<br>(1)<br>(1)<br>(1)<br>(1)<br>(1)<br>(1)<br>(1)                | 四次业银行<br>TETRINA ADA Y CONA<br>福介行<br>WINTARA<br>ZADOR                                                                       | 中国農業部行設合有限公司 参売分<br>Agricultural Bank of China Limit<br>Incorporated in the People's Reg                                                                                                    | 17<br>of Hong Kong Branch<br>nublic of China with limited liability                                                                                                    |  |  |
| STATEMENT OF ACC<br>履戶結單                                                               | OUNT E-Statement(電子給單)                                                                                                    |                                                                                                    | Statement date:31Jar2021<br>A/C No:0937101411<br>Page: 1 of 1                                                                                                    |  |  |
| UNRERG 1.035<br>日期 Date<br>01Jan2021 8/F<br>31Jan2021 C/F                              | 摘要 Particulars                                                                                                    | 存入 Deposits (CR)<br>支取 Withdrawals (DR)                                                                                                    | 结餘 Balances                                                                                                    |  |  |
| USD debit rate 3.25%                                                                   |                                                                                                    |                                                                                                    |                                                                                                    |  |  |
| <b>提示</b><br>您可以下载该电子月结单。为安全起见,建议您在查<br>阅后及时删除。                                        |                                                                                                    |                                                                                                    |                                                                                                    |  |  |
|                                                                                        | 取消                                                                                                    | 确Я                                                                                                    | È                                                                                                    |  |  |
| 交來繁建僅屬託收入賬。<br>該醫黨、不符或未建授權的<br>行活則本行將 視然結單<br>一般條款。如有 查詢,請<br>(86) 95509 或取品至書所<br>五種。 | 8款收益方可作置。鉄 關下發現此城軍年任何<br>1交易.務必約總理登出日於計入十日內後5本<br>為正確調測。法非常想意大利內置的感用之<br>發電卡打音戶 國務熟練(652) 201 05500域<br>目中電干碳值中五十號中磁義集創行大工二十 | Cheques are deposited for collection only<br>cleared Any errors, discrepancies or una<br>statement should be reported to the Bank wi<br>statement should be reported to the Bank wi<br>statement, otherwise, this statement will be the<br>Please be remined to pay attemint to our Oe<br>Account from time to time. For enguines, ple<br>Hostine on 1802 221 95590 or 160 95590 or<br>of Chrina Tower, 50 Connaught Road Central, 1 | and will not be available until<br>theirided transactions on this<br>this 80 days from date of this<br>reached as the first discritions for<br>seal Terms and Costitions for<br>seal Terms and Costitions for<br>the to 55/17, deprivalment Bank,<br>terms from;<br> |  |  |
| 此乃電腦線印品件,無須I<br>This is computer gener                                                 | \$₽<br>ated letter, no signature is required.                                                                                |                                                                                                    |                                                                                                    |  |  |
|                                                                                        |                                                                                                    |                                                                                                    |                                                                                                    |  |  |
|                                                                                        |                                                                                                    |                                                                                                    |                                                                                                    |  |  |

| <                                                                                                    | 电子月结单                                                                                                    |                                         |                                                |  |  |  |
|----------------------------------------------------------------------------------------------------|----------------------------------------------------------------------------------------------------|-----------------------------------------|------------------------------------------------|--|--|--|
|                                                                                                    | 中国农业银行<br>Applications for entropy<br>Application and a constant<br>Application and a constant<br>Application and Application of China with Insteed Reality<br>Instantanta<br>POSTADOR |                                         |                                                |  |  |  |
| STATEMENT O<br>應戶結單                                                                                                    | F ACCOUNT E-Statement(電子結單)                                                                                                    |                                         | Statement date:31Jan2021<br>A/C No.:0937101411 |  |  |  |
| 日期 Date                                                                                                    | 摘要 Particulars                                                                                                    | 存入 Deposits (CR)<br>支取 Withdrawals (DR) | 结餘 Balances                                    |  |  |  |
| 01Jan2021<br>31Jan2021                                                                                                    | 8/F<br>C/F                                                                                                    |                                         |                                                |  |  |  |
| 44 - 21-4<br>2-21-21<br>2-21-21<br>2-21 | <b>账户结单 0937101411_</b><br>PDF文稿 · 298 KB                                                                                                    | _2021-01                                | ×                                              |  |  |  |
| 隔空拍                                                                                                    | 段送 邮件                                                                                                    | 微信                                      | Edge                                           |  |  |  |
| 拷                                                                                                    | 贝                                                                                                    |                                         | Å                                              |  |  |  |
| 标                                                                                                    | 记                                                                                                    |                                         | $\bigotimes$                                   |  |  |  |
| 打                                                                                                    | ЕЛ                                                                                                    |                                         | ā                                              |  |  |  |
| 存                                                                                                    | 储到"文件"                                                                                                    |                                         |                                                |  |  |  |
| 添                                                                                                    | 加标签                                                                                                    |                                         | $\bigcirc$                                     |  |  |  |

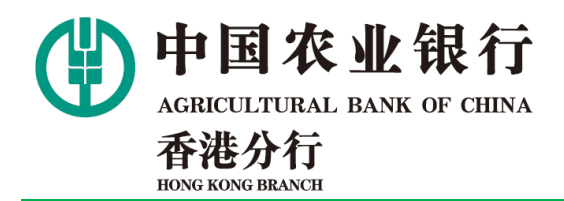

电子月结单查询操作指南

7. 下载后即可阅读。文件为pdf 格式。

| <                                                                                                    | (                  | )=                                              | Ľ                                                                                                    | Q                                          | <u>(</u> ↑)                                      |                                               |
|----------------------------------------------------------------------------------------------------|--------------------|-------------------------------------------------|----------------------------------------------------------------------------------------------------|--------------------------------------------|--------------------------------------------------|-----------------------------------------------|
|                                                                                                    | 账户结单09             | 371014                                          | 11_2021-01                                                                                                    | PDF                                        |                                                  |                                               |
| 中国なり<br>ユース・シーム<br>クローム<br>中国なり<br>ユース・シーム<br>クローム<br>中国なり<br>ユース・シーム<br>クローム<br>アントーム<br>マーム<br>クローム<br>クローム<br>クローム<br>クローム<br>アントーム<br>マーム<br>クローム<br>アントーム<br>マーム<br>アントーム<br>マーム<br>アントーム<br>マーム<br>アントーム<br>アントー<br>アントー<br>アントー<br>アントー<br>アントー<br>アントー<br>アントー<br>アントー<br>アントー<br>アン | 2.银行<br>as or cana |                                                 | 中國農業就行股份有於<br>Agricultural Bank of<br>Incorporated in the I                                                                                                    | 良公司 香港分行<br>China Limiter<br>People's Repu | i<br>Hong Kong Branch<br>blic of China with limi | ted liability                                 |
| STATEMENT OF ACCOUNT E-S<br>感戶結單                                                                                                    | tatement(電子結單)     |                                                 |                                                                                                    |                                            | Statement date:31.Jan<br>A/C No.:093710          | 2021                                          |
| CURRENCY:USD<br>日期 Date                                                                                                    | 摘要 Particulars     |                                                 | 存入 Deposits                                                                                                    | (CR)                                       | Pag<br>结餘 Balanc                                 | es 1 of 1                                     |
| 01 Inc 2011 P/E                                                                                                    |                    |                                                 | 支取 Withdrawals                                                                                                    | (DR)                                       |                                                  |                                               |
| 31Jan2021 C/F                                                                                                    |                    |                                                 |                                                                                                    |                                            |                                                  |                                               |
|                                                                                                    |                    |                                                 |                                                                                                    |                                            |                                                  |                                               |
| 으로 발생했다는지도, 영국은 지가가에 ~ 비 문가 당면지소부탁하여<br>별금 ~ 지각해도 정확대한지도, 유수리 방법 문의 도보는가 11가 (영제는<br>行:전체우가 (위 유도지원 제고 정확표) · 분가 위험 문자가 위험 문자가<br>(위험 ~ 방법 유도지원 지금 정확표) · 분가 위험 문자가 위험 문자가<br>(위험 ~ 방법 유도지원 지금 정확표) · 분가 위험 문자가 위험 유도가<br>(위험 ~ 방법 유도지원 유도 위험 유도지원 유도가 위험 유도가 위험<br>(위) (위험 유도지원 유도지원 유도지원 유도가 위험 유도가 위험<br>(위험 유도지원 유도지원 유도지원 유도)<br>(위험 유도지원 유도지원 유도지원 유도지원 유도지원 유도지원 유도지원<br>위험 유도지원 유도지원 유도지원 유도지원 유도지원 유도지원 유도지원<br>(위험 유도지원 유도지원 유도지원 유도지원 유도지원 유도지원 유도지원 유도지원                                                                                                    |                    | Che<br>clea<br>stati<br>Plea<br>Acc<br>Hot<br>C | Observe are depended for underline only and will not be available will depend any energy of the second second seco |                                            |                                                  | vtil<br>his<br>his<br>his<br>for<br>oss<br>nk |
|                                                                                                    |                    |                                                 |                                                                                                    |                                            |                                                  |                                               |